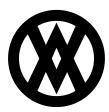

Knowledgebase > Miscellaneous > Processor Setup

# Processor Setup

Megan De Freitas - 2025-06-25 - Miscellaneous

#### **Important Notice**

## After October 29, 2019, SalesPad will no longer be supporting CardControl. Additionally, the application will cease to be a PA-DSS validated solution as of this date, and therefore CardControl customers would no longer be PCI compliant.

Instead, SalesPad Desktop now offers built-in credit card processing via Nodus PayFabric. If you have questions or want more information on our credit card processing services, <u>please</u> <u>contact your sales rep</u>.

#### Usage

CardControl is compatible with AuthorizeDotNET, BluePay, eBizCharge, Moneris, PayEezy, PayFlowPro, Three Delta, and Vantiv. In this document, you will learn how to access the processor setup screen and use it to set up each of the processors.

#### Accessing Processor Setup

To begin, click the **Processor Setup** button.

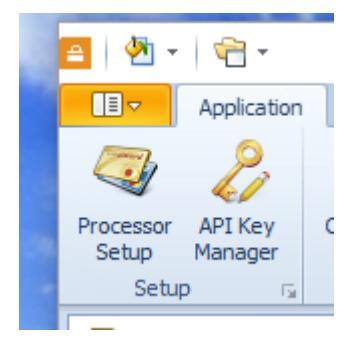

This will bring you to the Processor Setup module.

| 🖴 🖗 • 👘 •                                                                                                    |                            | TWO - CardControl                            |                    | an an an the Contract of Contract of Contract | - 0               | ×      |  |  |
|----------------------------------------------------------------------------------------------------|----------------------------|----------------------------------------------|--------------------|-----------------------------------------------|-------------------|--------|--|--|
| Application                                                                                                    |                            |                                              | ۵                  | 7/5/2016 v3.0.9.0                             | salespad          | - 😢 -  |  |  |
| Image: Setup     Image: Setup     I |                            |                                              |                    |                                               |                   |        |  |  |
| Processor Setup ×                                                                                                    | Processor Setup X          |                                              |                    |                                               |                   |        |  |  |
| 📑 Close 🔞 Refresh 🔕 Delete 📙 Save                                                                                                    | e 🕒 New 🗸                  |                                              |                    |                                               |                   |        |  |  |
| CC Processor Name                                                                                                    | IsDefault Processor Proper | ies                                          |                    |                                               |                   |        |  |  |
| AuthorizeDotNET                                                                                                    | CC Processor Nam           | e AuthorizeDotNET                            |                    | Enabled                                       |                   |        |  |  |
| BluePay                                                                                                    | CC Processor Type          | AuthorizeDotNET                              |                    |                                               |                   |        |  |  |
| eBizCharge                                                                                                    | CC Type Mappings           | MC:CASH;AM:CASH;VI:CASH;DI:Discover          |                    |                                               |                   |        |  |  |
| Moneris                                                                                                    | Live URL                   | https://secure.authorize.net/gateway/transac | Test URL           | https://test.authorize.n                      | net/gateway/trans | act.d  |  |  |
| PayEezy                                                                                                    | Transaction Mode           | T                                            | Live Database Name |                                               |                   |        |  |  |
| PayFlowPro                                                                                                    | User Name                  | salespad3                                    | Password           | •••••                                         |                   | •      |  |  |
| Vantiv                                                                                                    | Processor F                | eatures                                      |                    |                                               |                   |        |  |  |
| Three Delta                                                                                                    | Enable Token               | zation Fa                                    | lse                |                                               |                   |        |  |  |
|                                                                                                    | Enable Card F              | resent Fa                                    | lse                |                                               |                   |        |  |  |
|                                                                                                    | ✓ Settings                 |                                              |                    |                                               |                   |        |  |  |
|                                                                                                    | Payment Gate               | way API Login 20                             | SC7xp64            |                                               |                   |        |  |  |
|                                                                                                    | Payment Gate               | way Iransaction Key *1                       |                    |                                               |                   |        |  |  |
|                                                                                                    | Detault Count              | ry code US                                   | )<br>              |                                               |                   |        |  |  |
|                                                                                                    | Duplicate tran             | saction Timeout                              | 0                  |                                               |                   |        |  |  |
|                                                                                                    | ECC Enabled                | Fa                                           | False              |                                               |                   |        |  |  |
| Send Line Item Detail<br>Send line item information                                                                                                    |                            |                                              |                    |                                               |                   |        |  |  |
| Ready                                                                                                    |                            |                                              |                    |                                               | <b>T</b>          | wo _;; |  |  |

#### **Creating a Processor**

To create a processor, click the **New** button. A dropdown menu will appear. Select the desired processor from the list.

|     | New             |    |
|-----|-----------------|----|
| Isl | AuthorizeDotNET |    |
| _   | BluePay         | ť  |
|     | eBizCharge      | tł |
| —   | Moneris         |    |
| _   | PayEezy         | Ē  |
| _   | PayFlowPro      | P  |
| _   | ThreeDelta      |    |
| _   | Vantiv          | e  |
|     |                 |    |

Each processor has different requirements and setup steps. Refer to the individual processor section below for further instructions. For all processors, the transaction mode can be changed between 'T' (test mode) and 'P' (production mode).

#### AuthorizeDotNET

To set up an AuthorizeDotNET processor in CardControl, enter the Payment Gateway API Login and the Payment Gateway Transaction Key in the Settings submenu. These are the required settings in order to make the processor work.

| Pr       | Processor Properties                      |                                                      |       |                    |                                               |  |  |
|----------|-------------------------------------------|------------------------------------------------------|-------|--------------------|-----------------------------------------------|--|--|
| сс       | Processor Name                            | AuthorizeDotNET                                      |       |                    | Enabled                                       |  |  |
| сс       | Processor Type                            | AuthorizeDotNET                                      |       |                    |                                               |  |  |
| сс       | Type Mappings                             | MC:CASH;AM:CASH;VI:CASH;DI:Discover                  |       |                    |                                               |  |  |
| Liv      | e URL                                     | https://secure.authorize.net/gateway/transa          | с     | Test URL           | https://test.authorize.net/gateway/transact.d |  |  |
| Tra      | insaction Mode                            | Т                                                    |       | Live Database Name |                                               |  |  |
| Use      | er Name                                   | salespad3                                            |       | Password           | ••••••••••                                    |  |  |
| ~        | Processor Fea                             | itures                                               |       |                    |                                               |  |  |
|          | Enable Tokeniza                           | tion I                                               | Fals  | se                 |                                               |  |  |
|          | Enable Card Pre                           | sent I                                               | Fals  | se                 |                                               |  |  |
| ~        | Settinas                                  |                                                      |       | _                  |                                               |  |  |
|          | Payment Gatewa                            | ay API Login                                         | TES   | STLOGIN            |                                               |  |  |
|          | Payment Gatewa                            | ay Transaction Key                                   | **:   | *****              |                                               |  |  |
|          | Default Country                           | Code                                                 | US    |                    |                                               |  |  |
|          | Send Line Item D                          | Detail I                                             | False |                    |                                               |  |  |
|          | Duplicate transa                          | ction Timeout                                        | 120   |                    |                                               |  |  |
|          | ECC Enabled                               | 1                                                    | Fals  | se                 |                                               |  |  |
|          |                                           |                                                      |       |                    |                                               |  |  |
| Pa<br>Lo | <b>yment Gatewa</b><br>gin ID for your Au | y API Login<br>thorizeDotNET Payment Gateway account |       |                    |                                               |  |  |

Though not required, there are other adjustable settings. The CC Type Mappings field is a semicolon delimited list of card types linked to GP checkbooks. User Name and Password are not necessary to use the processor.

## BluePay

To set up a BluePay processor in CardControl, enter the User Name and Password for your BluePay account. These fields are the only requirement to use BluePay in CardControl.

| Pro                                                                                           | Processor Properties |                                            |                    |                                            |  |  |  |
|-----------------------------------------------------------------------------------------------|----------------------|--------------------------------------------|--------------------|--------------------------------------------|--|--|--|
| СС                                                                                            | Processor Name       | BluePay                                    |                    | Enabled                                    |  |  |  |
| сс                                                                                            | Processor Type       | BluePay                                    |                    |                                            |  |  |  |
| сс                                                                                            | Type Mappings        | MC:MasterCard;AM:AMEX;VI:Visa;DI:Discover  |                    |                                            |  |  |  |
| Live                                                                                          | URL                  | https://secure.bluepay.com/ics_gateway.exe | Test URL           | https://secure.bluepay.com/ics_gateway.exe |  |  |  |
| Tra                                                                                           | nsaction Mode        | Т                                          | Live Database Name |                                            |  |  |  |
| Use                                                                                           | er Name              | TEST                                       | Password           | •••••••••••••••••••••••••••••••••••••••    |  |  |  |
| ~                                                                                             | Processor Fea        | tures                                      |                    |                                            |  |  |  |
|                                                                                               | Enable Tokeniza      | tion F                                     | False              |                                            |  |  |  |
|                                                                                               | Enable Card Pres     | sent F                                     | False              |                                            |  |  |  |
| ~                                                                                             | Settings             |                                            |                    |                                            |  |  |  |
|                                                                                               | Default Country Code |                                            | US                 |                                            |  |  |  |
|                                                                                               | Gateway Version      | 1 4                                        | .6                 |                                            |  |  |  |
|                                                                                               | Test Mode Resul      | t Y                                        | ř<br>Fele          |                                            |  |  |  |
|                                                                                               | Upload Item Det      |                                            | False              |                                            |  |  |  |
| ~                                                                                             | Tost String          | address F                                  | dise               |                                            |  |  |  |
| ľ                                                                                             | Send Amount as       | Response F                                 | alse               |                                            |  |  |  |
|                                                                                               |                      |                                            |                    |                                            |  |  |  |
|                                                                                               |                      |                                            |                    |                                            |  |  |  |
| Default Country Code<br>Default Country Code to use if customer address does not specify one. |                      |                                            |                    |                                            |  |  |  |

After setting the User Name and Password, you should adjust the CC Type Mappings to match your GP checkbooks.

#### eBizCharge

eBizCharge will use different Sourcekeys and PINs depending on whether you want it to be in test mode or in production mode. To set up a test processor, enter the Merchant ID, Sandbox Sourcekey, and Sandbox PIN in the appropriate fields under Settings. For a production processor, enter the Merchant ID, Production Sourcekey, and Production PIN. These are the only required fields to use the eBizCharge processor in CardControl.

| Processor Properties                                                                                                    | s                                         |                                             |              |                             |  |  |
|----------------------------------------------------------------------------------------------------|-------------------------------------------|---------------------------------------------|--------------|-----------------------------|--|--|
| CC Processor Name                                                                                                    | eBizCharge                                |                                             |              | C Enabled                   |  |  |
| CC Processor Type                                                                                                    | eBizCharge                                |                                             |              |                             |  |  |
| CC Type Mappings                                                                                                    | MC:MasterCard;AM:AMEX;VI:Visa;DI:Discov   | er                                          |              |                             |  |  |
| Live URL                                                                                                    | secure.eBizCharge.com/gate                | Test L                                      | IRL          | sandbox.eBizCharge.com/gate |  |  |
| Transaction Mode                                                                                                    | Т                                         | Live D                                      | atabase Name |                             |  |  |
| User Name                                                                                                    |                                           | Passw                                       | ord          | •                           |  |  |
| V Processor Fea                                                                                                    | itures                                    |                                             |              |                             |  |  |
| Enable Card Pre                                                                                                    | sent                                      | True                                        |              |                             |  |  |
| Enable Tokeniza                                                                                                    | tion                                      | True                                        |              |                             |  |  |
| Enable Level 3                                                                                                    |                                           | True                                        |              |                             |  |  |
| Email Customer                                                                                                    | Receipt                                   | False                                       | e            |                             |  |  |
| eBizCharge Cust                                                                                                    | tomer Email Receipt Template              | Transaction API and Payment Form (Customer) |              |                             |  |  |
| NonTokenization                                                                                                    | URL                                       |                                             |              |                             |  |  |
| Tokenization UR                                                                                                    | L                                         |                                             |              |                             |  |  |
| <ul> <li>Settings</li> </ul>                                                                                                 |                                           |                                             | _            |                             |  |  |
| Merchant Id                                                                                                    |                                           | TEST                                        |              |                             |  |  |
| Production Source                                                                                                    | cekey                                     | ******                                      | *            |                             |  |  |
| Production PIN                                                                                                    |                                           | ******                                      | *            |                             |  |  |
| Sandbox Source                                                                                                    | key                                       |                                             |              |                             |  |  |
| Sandbox PIN                                                                                                    |                                           |                                             |              |                             |  |  |
| Can Capture Am                                                                                                    | Can Capture Amount More Than Authed False |                                             |              |                             |  |  |
| Production PIN<br>This must be the same as the given PIN from eBizCharge and must match to the Production Sourcekey entered. |                                           |                                             |              |                             |  |  |

### Moneris

To set up a Moneris processor in CardControl, enter your Moneris User Name and Password. These are the only required fields to set up the processor.

| Processor Properties                             |                                                                                                    |                                           |                    |                  |  |  |
|--------------------------------------------------|----------------------------------------------------------------------------------------------------|-------------------------------------------|--------------------|------------------|--|--|
| СС                                               | Processor Name                                                                                                    | Moneris                                   | ]                  | Enabled          |  |  |
| СС                                               | CC Processor Type Moneris                                                                                                    |                                           |                    |                  |  |  |
| СС                                               | Type Mappings                                                                                                    | MC:MasterCard;AM:AMEX;VI:Visa;DI:Discover |                    |                  |  |  |
| Live                                             | e URL                                                                                                    | www3.moneris.com                          | Test URL           | esqa.moneris.com |  |  |
| Tra                                              | nsaction Mode                                                                                                    | Т                                         | Live Database Name |                  |  |  |
| Use                                              | er Name                                                                                                    | TEST                                      | Password           | ••••••           |  |  |
| *                                                | User Name     TEST     Password       Processor Features     Enable Tokenization     False       Enable CAVV     False     False       Send Line Item Detail     False     False       VbV value     MCSC value     False |                                           |                    |                  |  |  |
| Send Line Item Detail Send line item information |                                                                                                    |                                           |                    |                  |  |  |

After setting the User Name and Password, you should adjust the CC Type Mappings to match your GP checkbooks.

## PayEezy

To set up a PayEezy processor, enter the User Name and Password for your PayEezy Account. These are the only required fields to use PayEezy.

| Processor Properties                                                                                                    | Processor Properties                          |                              |                                               |  |  |  |  |
|----------------------------------------------------------------------------------------------------|-----------------------------------------------|------------------------------|-----------------------------------------------|--|--|--|--|
| CC Processor Name                                                                                                    | PayEezy                                       | ]                            | ✓ Enabled                                     |  |  |  |  |
| CC Processor Type                                                                                                    | PayEezy                                       |                              |                                               |  |  |  |  |
| CC Type Mappings                                                                                                    | MC:MasterCard;AM:AMEX;VI:Visa;DI:Discover     |                              |                                               |  |  |  |  |
| Live URL                                                                                                    | https://api.globalgatewaye4.firstdata.com/tra | Test URL                     | https://api.demo.globalgatewaye4.firstdata.cc |  |  |  |  |
| Transaction Mode                                                                                                    | Т                                             | Live Database Name           |                                               |  |  |  |  |
| User Name                                                                                                    | Test                                          | Password                     | •••••••                                       |  |  |  |  |
| <ul> <li>Processor Features         <ul> <li>Enable Tokenization</li> <li>Enable Card Present</li> <li>Settings</li> <li>Send Line Item Detail</li> <li>Can Capture Amount More Than Authed</li> </ul> </li> </ul> |                                               | alse<br>alse<br>alse<br>alse |                                               |  |  |  |  |
| Send Line Item D<br>Send line item inform                                                                                                    | <b>etail</b><br>nation                        |                              |                                               |  |  |  |  |

After setting the User Name and Password, you should adjust the CC Type Mappings to match your GP checkbooks.

By default, SalesPad will send the UofM data from the sales line to PayEezy. If those conform to the UofM codes outlined in the <u>PayEezy documentation</u>, then nothing further needs to be done. If, however, the UofMs don't comply, use the 'Default UofM Override' setting to enter in a default value.

Commodity code will be sent to PayEezy as "NA", however, if there is a Commodity\_Code UDF on the sales line, that value will be sent instead. It is up to the users to populate this value. It can be populated with a default value, or it can be set up on the item master, with values set per Item Type, which can then propagate to the sales line (assuming the UDFs have the same name), or it can be done through a pre-save script, or it can be manually entered.

Be aware of the following setting pertaining to the PayEezy processor:

Default Value When Values are Blank - Default "NA" for any required blank fields. However, the user may specify any other value that they want to pass for blank Level2/Level3 data.

**Note**: As of version 3.0.18.0, the issue with Level 3 data not being sent to the PayEezy processor properly has been resolved.

#### PayFlowPro

To set up a PayFlowPro processor, you will need to enter the User Name and Password for your PayFlowPro account, as well as the Admin PayFlowPro PartnerID and the PayFlowPro VendorID (Merchant Login).

| Pro                                                                               | ocessor Properties                         | 5                                       |    |                    |                             |  |
|-----------------------------------------------------------------------------------|--------------------------------------------|-----------------------------------------|----|--------------------|-----------------------------|--|
| сс                                                                                | Processor Name                             | me PayFlowPro                           |    |                    | Enabled                     |  |
| сс                                                                                | Processor Type                             | PayFlowPro                              |    |                    |                             |  |
| CC                                                                                | Type Mappings                              | MC:MasterCard;AM:AMEX;VI:Visa;DI:Discov | er |                    |                             |  |
| Live                                                                              | URL                                        | payflowpro.paypal.com                   |    | Test URL           | pilot-payflowpro.paypal.com |  |
| Tra                                                                               | nsaction Mode                              | Т                                       |    | Live Database Name |                             |  |
| Use                                                                               | r Name                                     |                                         |    | Password           | •                           |  |
| ~                                                                                 | Processor Fea                              | tures                                   |    |                    |                             |  |
|                                                                                   | Enable Tokeniza                            | tion                                    | Fa | ilse               |                             |  |
|                                                                                   | Enable Card Pres                           | sent PayFlowPro                         | Fa | lse                |                             |  |
| ~                                                                                 | Scripts                                    |                                         |    |                    |                             |  |
|                                                                                   | Pre Process Script                         |                                         |    |                    |                             |  |
|                                                                                   | Post Process Scr                           | ipt                                     |    |                    |                             |  |
| ~                                                                                 | Settings                                   |                                         | _  |                    | -                           |  |
|                                                                                   | Admin PayFlowP                             | ro PartnerID                            |    |                    |                             |  |
|                                                                                   | PayFlowPro Ven                             | dorID (Merchant Login)                  | _  |                    |                             |  |
|                                                                                   | Detailed Logging                           | Enabled                                 | Fa | lse                |                             |  |
|                                                                                   | Default Country                            | Code                                    | US | 5                  |                             |  |
|                                                                                   | Upload Item Detail False                   |                                         |    |                    |                             |  |
|                                                                                   | Upload Ship To Address False               |                                         |    |                    |                             |  |
|                                                                                   | Cap Capture Amount More Than Author Ealse  |                                         |    |                    |                             |  |
|                                                                                   | Can Capture Amount more main Autrieu Faise |                                         |    |                    |                             |  |
| Admin PayFlowPro PartnerID PartnerID for your PayFlowPro Payment Gateway account. |                                            |                                         |    |                    |                             |  |

## Three Delta

To set up a Three Delta processor, you will need to enter the User Name and Password for your Three Delta account. You will also need to enter the Client ID, Merchant ID, Location ID, and Terminal ID for your Three Delta account.

| Processor Properties                                                                                                    |                     |                                      |                    |                                             |  |  |
|----------------------------------------------------------------------------------------------------|---------------------|--------------------------------------|--------------------|---------------------------------------------|--|--|
| CC Processor Na                                                                                                    | me Three D          | Delta                                |                    | Enabled                                     |  |  |
| CC Processor Typ                                                                                                    | pe ThreeD           | elta                                 |                    |                                             |  |  |
| CC Type Mapping                                                                                                    | gs MC:Ma            | sterCard;AM:AMEX;VI:Visa;DI:Discover |                    |                                             |  |  |
| Live URL                                                                                                    |                     |                                      | Test URL           | https://services.pwsdemo.com/CreditCardTran |  |  |
| Transaction Mode                                                                                                    | e T                 |                                      | Live Database Name |                                             |  |  |
| User Name                                                                                                    |                     |                                      | Password           | •                                           |  |  |
| <ul> <li>Processor</li> <li>Enable Card</li> </ul>                                                                                                    | Features<br>Present | F                                    | alse               |                                             |  |  |
| ✓ Settings                                                                                                    | Datat               |                                      |                    |                                             |  |  |
| Send Line Item Detail<br>Three Delta Client ID<br>Three Delta Merchant ID<br>Three Delta Location ID<br>Three Delta Terminal ID<br>Send Bill To Email<br>Send Ship To Email<br>Commodity Code Default<br>Commodity Code Udf |                     |                                      | alse               |                                             |  |  |
| Send Line Item Detail Send line item information                                                                                                    |                     |                                      |                    |                                             |  |  |

## Vantiv

To set up a Vantiv processor, you will need to enter the User Name and Password for your Vantiv account, as well as your Merchant ID.

| Pro             | Processor Properties                                                       |                                         |                      |                    |                                             |  |  |
|-----------------|----------------------------------------------------------------------------|-----------------------------------------|----------------------|--------------------|---------------------------------------------|--|--|
| сс              | Processor Name                                                             | Vantiv                                  |                      |                    | Enabled                                     |  |  |
| сс              | Processor Type                                                             | Vantiv                                  |                      |                    |                                             |  |  |
| сс              | Type Mappings                                                              | MC:MasterCard;AM:AMEX;VI:Visa;DI:Discov | er                   |                    |                                             |  |  |
| Live            | URL                                                                        |                                         |                      | Test URL           | https://www.testlitle.com/sandbox/communica |  |  |
| Tra             | nsaction Mode                                                              | Т                                       |                      | Live Database Name |                                             |  |  |
| Use             | er Name                                                                    |                                         |                      | Password           | •                                           |  |  |
| ~               | Processor Fea                                                              | tures                                   |                      |                    |                                             |  |  |
|                 | Enable Tokenizat                                                           | tion                                    | False                |                    |                                             |  |  |
|                 | Enable Card Pres                                                           | sent                                    | False                |                    |                                             |  |  |
| ~               | Settings                                                                   |                                         | _                    |                    |                                             |  |  |
|                 | Vantiv Merchant                                                            | ID                                      |                      |                    |                                             |  |  |
|                 | Vantiv ReportGro                                                           | oup                                     | Default Report Group |                    |                                             |  |  |
|                 | Default Country                                                            | Code                                    | US                   |                    |                                             |  |  |
|                 | Timeout                                                                    |                                         | 65                   |                    |                                             |  |  |
|                 | Automatic Card                                                             | Updates                                 | True                 |                    |                                             |  |  |
|                 | Order Source Ty                                                            | pe                                      | eco                  | ommerce            |                                             |  |  |
|                 | Send Line Item D                                                           | Petall                                  | Fa                   | lse                |                                             |  |  |
|                 |                                                                            |                                         |                      |                    |                                             |  |  |
| <b>Va</b><br>Me | Vantiv Merchant ID<br>Merchant ID for your Vantiv Payment Gateway account. |                                         |                      |                    |                                             |  |  |

## Security and Settings

*Processor Setup* – Allows users to see and use the Processor Setup module.